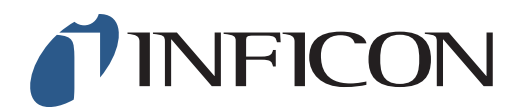

## 快速操作指导

怎样在IRwin的全量程模式中,设置用2.5vol%的甲烷做单点校准

| 1<br>确保您的IRwin已设置为"全量程模式" (请参考快速操作指 | 旨导《怎样设置全量程模式》)                                                                                                    |
|-------------------------------------|----------------------------------------------------------------------------------------------------|
| <b>2</b><br>按 🧮 然后按 🏠               |                                                                                                    |
| 3 用 〉 导向"其它设置"然后按 ⊘                 | ○ 09:29 ※   功能測述 其它设置   报告值 数新导出   報定 密码   乙炔分析 打孔定位自动检测   设置                                                                                                    |
| 4 用 〉 导向"客户自选"然后按 ⊘                 | ●   09:30   ●   ●     显示   时间/日期   其它   客户自选     100% CH4 LEL浓度   4.4 vol%   ●     全量程模式   ●     地面巡检标定设置   传统模式   ●     地面巡检场諾測试气体浓度   10 ppm   ●     其它设置   ●   ● |
| 5 用 ~ 导向"地面巡检标定设置"然后按 🥥             | ●   09:32   ◆     显示   时间/日期   其它   客户自选     100% CH4 LEL浓度   4.4 vol%   ◆     全量程模式   ✓     地面逐检标定设置   传统模式   ✓     地面逐检标定设置   传统模式   ✓     其它设置 > 客户自选   ✓        |

1/5

mimc66ch1-01 (1909)

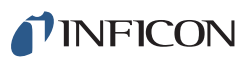

## 6

如果有提示,输入管理员(高级)密码。如果没有提示,继续下一步。

| 7                 | ■ 09:34 <b>米 ∅ / ⊘</b><br>显示 时间/日期 其它 客户自选 |
|-------------------|--------------------------------------------|
| 用 杰 选择"通用模式"然后按 🧭 | 100% CH4 LEL浓度 4.4 vol% ✓<br>全量程模式 ✓       |
| 然后按 •             | 地面巡检标定设置                                   |
|                   | ム 其它设置 > 客户自选                              |

| 8                    |               | 9:37 🖇 🛛 🕑 |
|----------------------|---------------|------------|
|                      | 功能测试          | 其它设置       |
| 用 🗸 和 〉 导向"标定" 然后按 📿 | 35 <b>8</b> 6 | 数新导出       |
| -                    | 标定            | 密码         |
|                      | 乙炔分析          | 打孔定位自动检测   |
|                      |               |            |

|     |              | 🎨 🗖 💄 09:42 🕴 🕑                      |
|-----|--------------|--------------------------------------|
|     |              | 标定 设置 调整 信息<br>全量程 (É浓度): 10.0 ppm ✓ |
|     | 巳向"识罢" 战巨蛇 🔿 | <b>全量程 (高浓度)</b> : 2.2% ❤            |
| 円 / | 寺问 反直 沿归按 🥑  | 全量程模式下 CO₂: 20.0% ❤                  |
|     |              | Ex: 2.20% 🗸                          |
|     |              | Tox: CH4 🗸                           |
|     |              | 标定                                   |

## 10

如果有提示,输入管理员 (高级) 密码。如果没有提示,继续下一步。

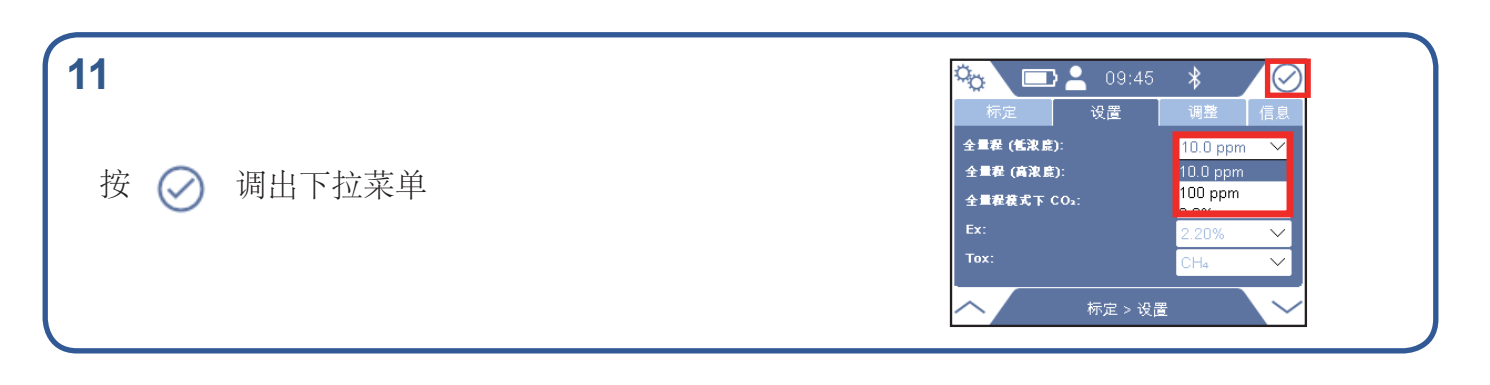

| 12  |             | 🧞 🖃 💄 09:45 🖇 📈 🧭                                                                                                    |  |
|-----|-------------|----------------------------------------------------------------------------------------------------|--|
| 按 🧭 | 选择下拉菜单中的第一项 | 标定 设置 调整 信息   全量程 (舊凍度): 10.0 ppm ✓   全量程 (高凍度): 10.0 ppm ✓   全量程 (高凍度): 10.0 ppm ✓   全量程 (高凍度): 10.0 ppm ✓   全量程 (高凍度): 10.0 ppm ✓   プログロ (日本): 2 - 20% ✓   Tox: CHa ✓   标定 > 设置 ✓ |  |

| 13            |           | 🎭 📼 💄 09:46 🖇 🛛 🚫                       |
|---------------|-----------|-----------------------------------------|
| 导向最右侧的下拉菜单然后按 | $\oslash$ | 设置地面巡检 CH₄ 10.0 ppm 标气浓度                |
|               |           | 10.0 ppm<br>(8.0 - 15.0)<br><b>父置</b> 值 |

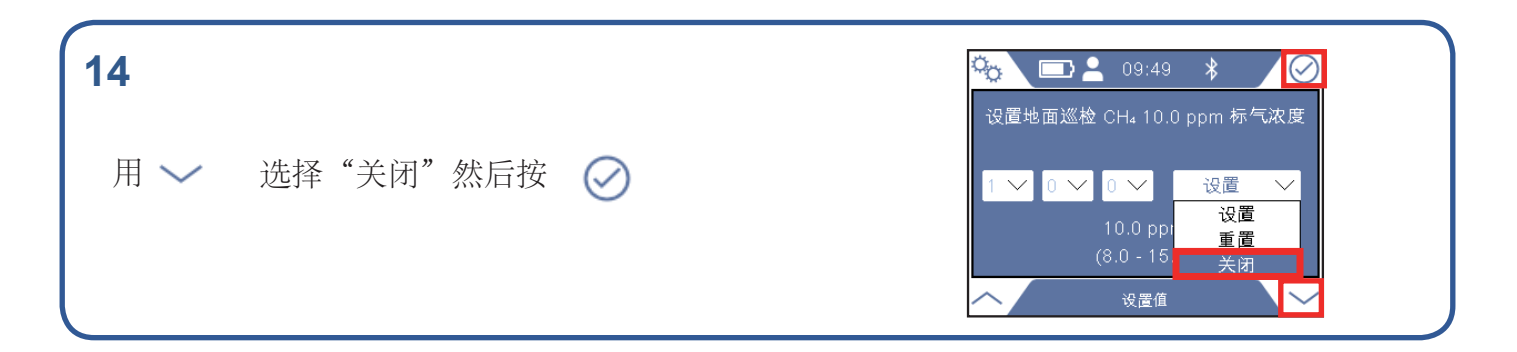

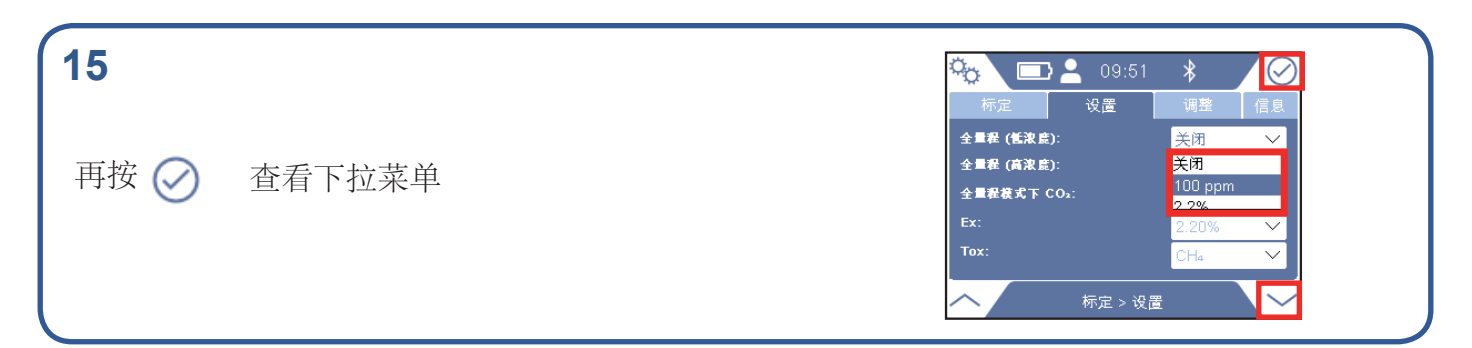

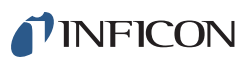

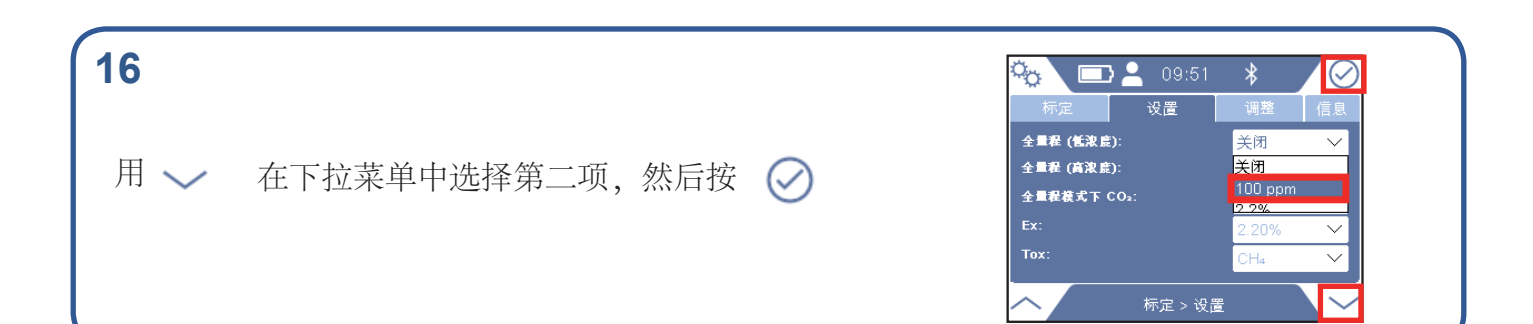

| 17            |           | ° <u>0</u> 🖿 💄 09:53 🛛 🕏 🖉                  |
|---------------|-----------|---------------------------------------------|
| 导向最右侧的下拉菜单然后按 | $\oslash$ | 设置地面巡检 CH₄ 100 ppm 标气浓度<br>1 ~ 0 ~ 0 ~ 设置 ~ |
|               |           | 100 ppm<br>(80 - 1100)<br>设置值               |

| 18             |           | 🍋 🖃 💄 09:55 🛛 🕅 📿            |
|----------------|-----------|------------------------------|
| 用 🗸 选择"关闭" 然后按 | $\oslash$ | 设置地面巡检 CH₄ 100 ppm 标气浓度<br>1 |

| 19          | 🍋 🗖 🔁 09:5  | i6 🗚  🕢 |
|-------------|-------------|---------|
|             | 标定 设置       | 调整信息    |
| $\sim$      | 王里作(西米長)。   | 关闭 🗸    |
| 再按 🚺 杳看下拉菜单 | 全量程 (高浓度):  | 关闭      |
|             | 全量程模式下 CO₂: | 2.2%    |
|             | Ex:         | 2.50% 🗸 |
|             | Tox:        | СН4 🗸   |
|             |             | 投置 🗸    |

| 0                   |           | 🏷 🗖 占 09:56                | * / 🖉      |
|---------------------|-----------|----------------------------|------------|
|                     |           | 标定 设置                      | 调整信息       |
|                     |           | 王 = 年(1318年).<br>全量程(高浓度): | 关闭 ∨<br>关闭 |
| 用 ∨ 在下拉菜单中选择第三项,然后按 | $\oslash$ | 全量程模式下 CO₂:                | 2.2%       |
|                     | <u> </u>  | Ex:                        | 2.50% 🗸    |
|                     |           | Tox:                       | CH4 🗸      |
|                     |           | へ 标定 > 设                   | e V        |

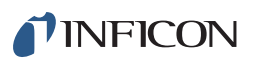

## 21

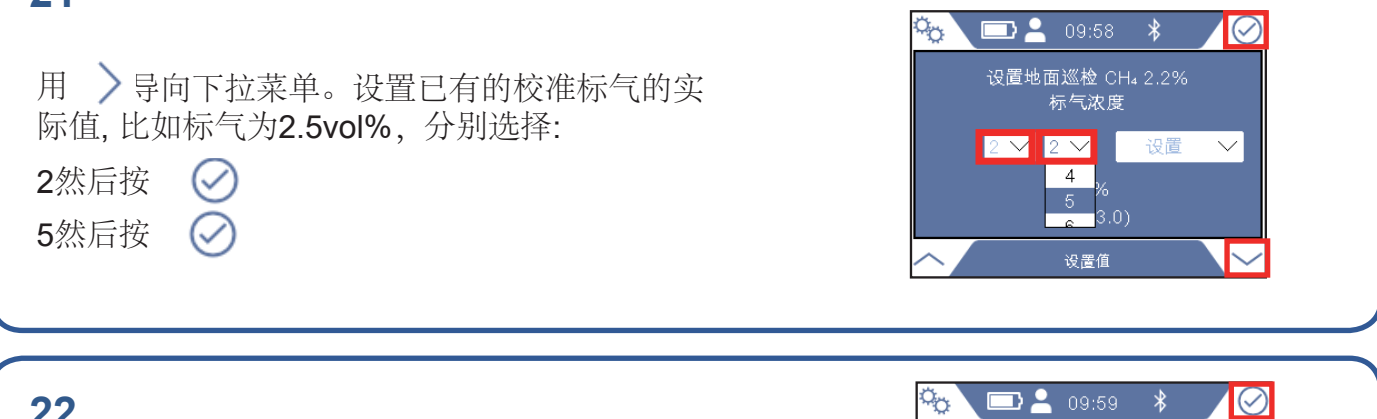

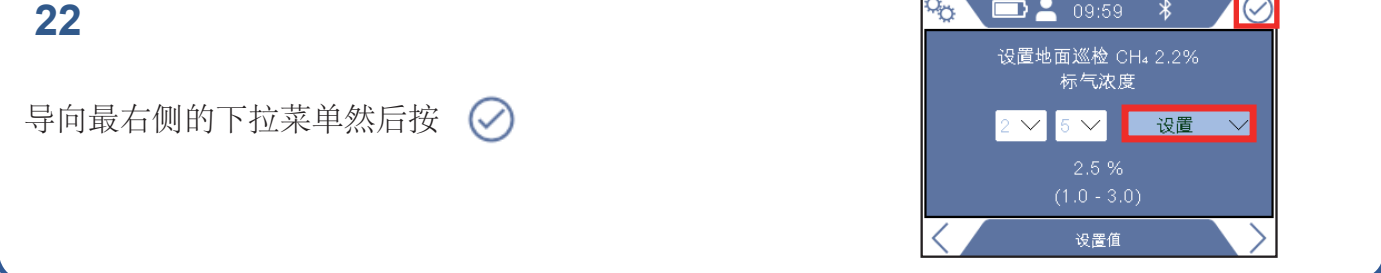

| 23                |           |                                                                   |
|-------------------|-----------|-------------------------------------------------------------------|
| 用 ∨ 和 ∧ 选择"设置"然后按 | $\oslash$ | 设置地面巡检 CH₄ 2.2%<br>标气浓度<br>2 	✓ 5 	✓ 设置 	✓<br>2.5 %<br>〔1.0 - 3.5 |
|                   |           | 役置値 🔶                                                             |

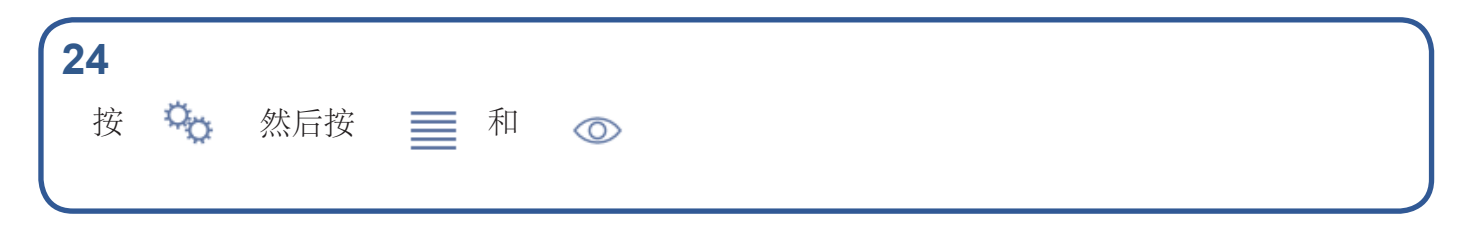

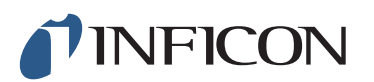

www.inficon.com reach.sweden@inficon.com

Due to our continuing program of product improvements, specifications are subject to change without notice All trademarks are the property of the ir respective owners. ©2019 INFICON mimc66ch1-01 (1909)